# 【糖尿病地方会演題登録システム】

#### 演題登録方法

演題登録のインストラクションは 2ページ目へお進みください

ご使用にあたっては、 ハードウェア(パソコン)、オペレーティングシステム(OS) およびブラウザに関して、次のような環境を推奨しています。 推奨環境とは、弊社において動作を確認した環境です。

■パソコン CPU: Pentium4(1.6GHz)以上(またはその相当品) メモリ: 512MB以上(1GB以上を推奨) 画面解像度: 1024 × 768以上

#### OS

ブラウザ

PC:

Microso Microsoft Internet Explorer 8

Microsoft Internet Explorer 9 Microsoft Internet Explorer 10 Safari 最新版

Mac OS X 10.9 Safari 最新版

スマートフォン、タブレット: Android4.2 標準搭載されているブラウザ iOS7 標準搭載されているブラウザ

※推奨環境は、OSとブラウザ両方の条件を含んだ環境となります

※推奨環境<u>以外</u>でご覧いただいた場合、本サイトのデザインと異なった 表示をしてしまう、一部の機能が使えない可能性がございます

※サポートが終了しているOS等を含め、上記以外は推奨環境外となりますので、使用できないおそれがあります

■ブラウザの設定について パソコンのブラウザの設定によって、正常に動作や表示が行なわれない、 またはサービスの利用ができない場合があります。 ブラウザは次のように設定して利用してください。

JavaScript: 有効 Cookie: 有効 ポップアップブロック: <u>無効</u> SSL: 使用する

お問い合わせ先

糖尿病学会地方会演題登録担当 jdsre22@convention.co.jp 平日8:30-16:30

<u>インストラクション</u>

# 1) ログイン画面

| 日本糖尿病学会 会員の方はこちらから                                                                                                    |                                                                                       |
|----------------------------------------------------------------------------------------------------|---------------------------------------------------------------------------------------|
| ※2回目以降は 最下段の [すでに個人情報<br>ログインしてください                                                                                                    | をご登録済の方] より                                                                           |
| 1. My Page(会員専用)のログインIDとパン<br>いただくと会員登録データが自動表示され<br>空欄部分のみご入力ください 【パスワー                                                                            | スワードを入力してログイン<br>ます。<br>・ドがご不明な場合は <u>こちら</u> 】                                       |
| (1)本システムにてID(E-mail)、パスワ<br>行っても、会員情報へは反映されません。<br>(日本糖尿病学会地方会のデータのみへの<br>会員情報を変更される場合は、日本糖尿病<br>「My Page(会員専用)」より変更してくだ                            | ード、所属、住所等の変更を<br>の反映となります)<br>浮会ホームページ<br>さい。                                         |
| (2)日本糖尿病学会ホームページの「My P<br>ID (E-mail)、パスワード、所属、住所等:<br>本システムには反映されません。<br>(日本糖尿病学会のデータのみへの反映と<br>日本糖尿病学会地方会の個人情報を変更さ<br>D、パスワードでログインいただき「登録<br>ださい。 | age(会員専用)」より<br>を変更を行っても、<br>たります)<br>たれる場合はご登録いただいたI<br>者情報更新」より変更してく                |
| 2. My Page(会員専用)への登録がお済み<br>初回登録を行ってください。<br>※ 初回登録に必要な仮ID/仮パスワード<br>不明な場合は、日本糖尿病学会事務局まで<br>【日本糖尿病学会事務局】                                            | <u>日本糖尿病学会の会員であり</u><br><u>My Page の ID PW が</u><br><u>お分かりになる方</u> は<br>こちらからお進みください |
| 3. お急ぎの場合やMy Pageへの登録を希望<br>「個人情報新規登録の方」より今回の地方<br>さい。                                                                                              | こちらからログインすると、日本糖尿病学<br>My Pageの情報(氏名、住所等)が自動的<br>表示されるため、入力の手間が省けます                   |
| <ol> <li>その他、不明点は下記へお問い合わせく</li> <li>【日本糖尿病学会地方会 演題登録担当</li> <li>日本コンベンションサービス株式会社</li> <li>E-mai idsre22 @convention.co.i</li> </ol>               | お分かりにならない方は、ページ下の<br>「会員以外の方はこちらから」より<br>お進みください                                      |
| 「My Page」用 ID(E-mailアドレス)                                                                                                    |                                                                                       |
| 「My Page」用 パスワード                                                                                                    |                                                                                       |
| → ログ・                                                                                                    | イン                                                                                    |

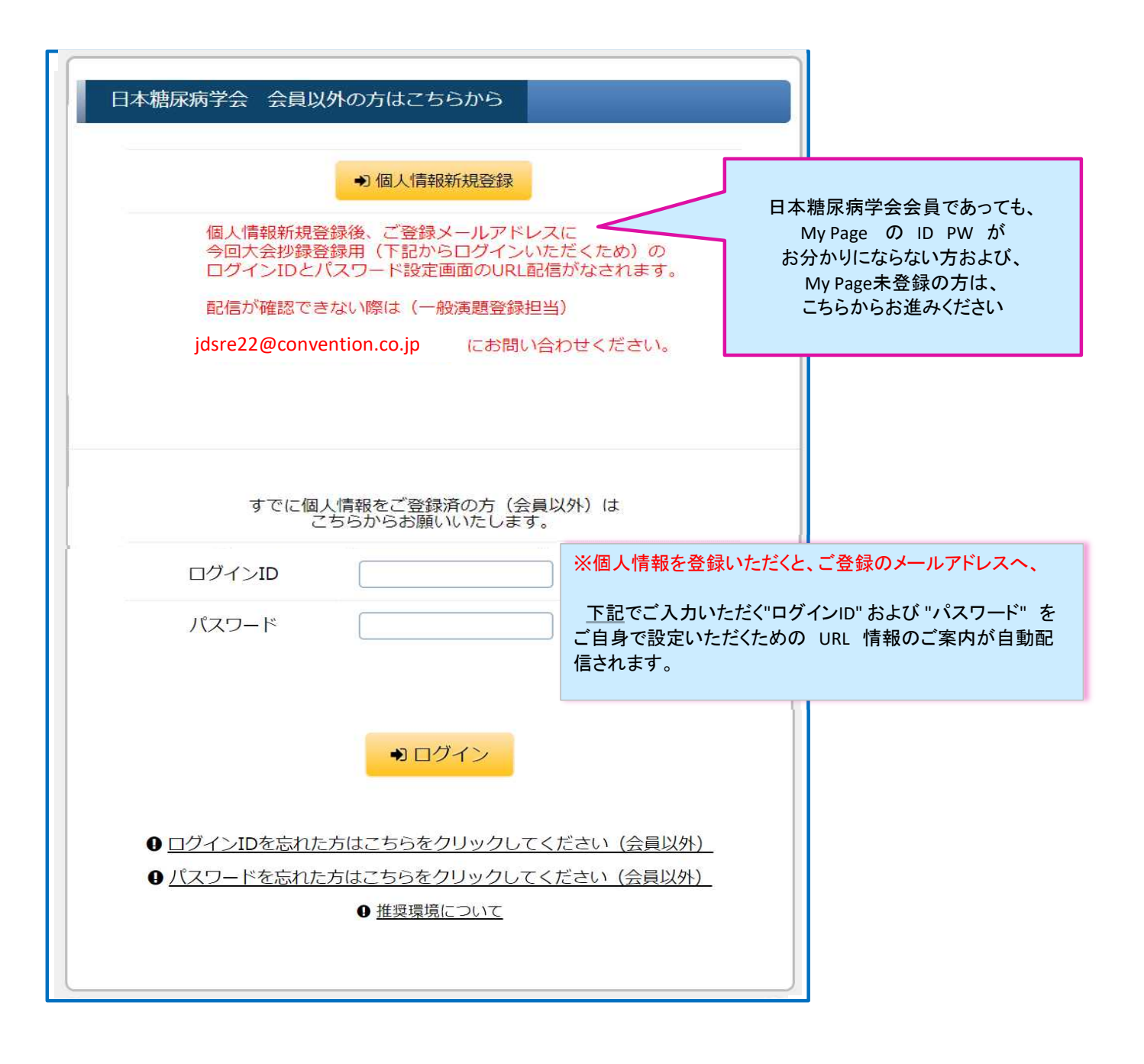

### 2)【個人情報登録】=筆頭著者の情報をご登録ください

| 半頭便有の姓名                                                                                                    |                                                                                                    |                                                                                                    |                                                                                                  |                                                                                                    |
|----------------------------------------------------------------------------------------------------|----------------------------------------------------------------------------------------------------|----------------------------------------------------------------------------------------------------|--------------------------------------------------------------------------------------------------|----------------------------------------------------------------------------------------------------|
| 第頭演奏氏々(日本語)                                                                                                    | 例:                                                                                                    | 内科 太郎                                                                                                    |                                                                                                  |                                                                                                    |
| ≠₩0,例目以何(日本的)                                                                                                    | telsar 姓世                                                                                                    | 也方                                                                                                    | 名 友子                                                                                             |                                                                                                    |
| 筆頭演者の氏名よみ                                                                                                    | (必須)<br>(必須)<br>姓 [*                                                                                                    | ないか たろう<br>5かた                                                                                                    | 名 ともこ                                                                                            |                                                                                                    |
| 筆頭演者の所属機関                                                                                                    |                                                                                                    |                                                                                                    |                                                                                                  |                                                                                                    |
| 筆頭演者の所属機関名                                                                                                    | (必須) 例:<br>虎ノ                                                                                                    | 日本大学<br>門大学                                                                                                    |                                                                                                  |                                                                                                    |
| 筆頭演者の部署                                                                                                    | (必須) 例:<br>(越須)                                                                                                    | 糖尿病代謝内科<br>病代謝内科                                                                                                    |                                                                                                  | ]                                                                                                    |
|                                                                                                    |                                                                                                    |                                                                                                    |                                                                                                  |                                                                                                    |
| 筆頭演者のメールアドレ                                                                                                    |                                                                                                    |                                                                                                    |                                                                                                  |                                                                                                    |
| 今後のご連絡はメールでお送りしま<br>携帯メールアドレスでは受信できな                                                                                                    | ますので、正確<br>ない場合がござ                                                                                                    | に入力してください。<br>いますので、PCメールアド                                                                                                    | レスを推奨いたします。                                                                                      |                                                                                                    |
| 筆頭演者のメールアドレス                                                                                                    | . (必須)                                                                                                    |                                                                                                    | × · · · · · · ·                                                                                  |                                                                                                    |
| 筆頭演者のメールアドレス(必須)                                                                                                    | (確認用)                                                                                                    |                                                                                                    | ※メールアドレス<br>携帯メールの場<br>採否日程通知など                                                                  | <del>は、PCアトレスを設定ください</del><br>合、下記のID、パスワード設定<br>ごの自動配信・一斉配信が迷惑                                          |
| 第頭演芸の調査                                                                                                    |                                                                                                    |                                                                                                    | shull block \$1.1 by TTP (1)                                                                     | 取りにたわたい埋合があります                                                                                           |
| <b>半頭/双扫り/10/1</b>                                                                                                    |                                                                                                    |                                                                                                    | 判断され、お受け                                                                                         | 取りにはればない物白がのりより                                                                                          |
| 単現代日の構成性<br>筆頭演者の職種<br>その他                                                                                                    | (6)#)<br>(8)#)                                                                                                    | Rしてください ▼                                                                                                    | 判断され、お受け                                                                                         | dX J [ ~ 4 4 f / 4 6 · 4 初 日 17 · 60 J 子 み                                                               |
| エロス (国人) (フロス) (フロス)     エロス (日本) (コース)     エロス (日本) (コース)     モロス (日本) (コース)     モロス (日本) (コース)     モロス (日本) (コース)     モロス (日本) (コース)     モロス (日本) (コース)     モロス (日本) (コース)     モロス (日本) (日本) (コース)     モロス (日本) (日本) (日本)     モロス (日本) (日本)     モロス (日本) (日本)     モロス (日本) (日本)     モロス (日本) (日本)     モロス (日本) (日本)     モロス (日本) (日本)     モロス (日本) (日本)     モロス (日本) (日本)     モロス (日本)     モロス (日本) | (0)済) 選掛<br>(0)済) 0<br>0<br>0<br>0<br>0<br>0<br>0<br>0<br>0<br>0<br>0<br>0<br>0<br>0<br>0<br>0<br>0<br>0<br>0                                          | Rしてください ▼<br>男性<br>女性<br>シューザーについて<br>ため、今回ご入力いただいたお<br>ゲー」になることで、弊社が担<br>きましては、ブライノ(シーマー<br>なをチェックしてください、<br>ただいたお名前やご所属などの)<br>うり、ブライノ(シーマーク取得:                                            | 判断され、お受け<br>当いたします他のコンペンション系<br>ク取得企業として、責任をもって扱<br>情報は、本件現りとして取り扱わせ<br>企業として、責任をもって扱わせて         | 「統合ユーザー情報」として、マイらく〜る<br>案件において、個人情報を再入力する必要が<br>おりせていただきます。詳しくは「個人情報<br>さしいただきます。この場合も、お客様の個<br>こいただきます。 |
| 生成の日の場体                                                                                                    | (必須)<br>逆()<br>()<br>()<br>()<br>()<br>()<br>()<br>()<br>()<br>()                                                                                      | Rしてください ▼<br>男性<br>女性<br>シューザーについて<br>ため、今回ご入力いただいたお・<br>デー」になることで、弊社が担<br>まましては、プライパシーマー・<br>なきチェックしてください。<br>こだいたお名前やご所属などの<br>うり、プライパシーマーク取得:                                             | 判断され、お受け<br>当いたします他のコンペンション系<br>ク取得企業として、責任をもって扱<br>情報は、本件残りとして取り扱わた<br>企業として、責任をもって扱わせて         | 「統合ユーザー情報」として、マイらく〜る<br>家件において、個人情報を再入力する必要が<br>おりせていただきます。詳しくは「個人情報<br>だいただきます。この場合も、お客様の個<br>こいただきます。  |
| 全の他  その他  その他  その他  その他  その他  その他  その他                                                                                                    | <ul> <li>(必須) (逆)</li> <li>・クール) 統合</li> <li>の便互をはかるたす。「統合ユーサ</li> <li>の個人情報につきま、下のボックスク、</li> <li>な、下のボックスク、</li> <li>か下さい。</li> <li>ですよう、</li> </ul> | Rしてください ▼<br>男性<br>女性<br>会ユーザーについて<br>ため、今回ご入力いただいたお<br>「一」になることで、弊社が担<br>まましては、ブライバシーマー<br>などチェックしてください、<br>ただいたお名前やご所属などの<br>50、ブライバシーマーク取得:<br>10860038<br>② 道<br>(2) 道<br>(2) 道<br>(2) 道 | 名前やご所属などの個人情報を、「<br>当いたします他のコンペンション系<br>ク取得企業として、責任をもって扱<br>情報は、本件限りとして取り扱わせ<br>企業として、責任をもって扱わせて | 「統合ユーザー情報」として、マイらく〜る<br>案件において、個人情報を再入力する必要が<br>わせていただきます。詳しくは「個人情報<br>さいただきます。この場合も、お客様の個<br>いただきます。    |

3) 1)のログインID および パスワード設定のためのURLご案内

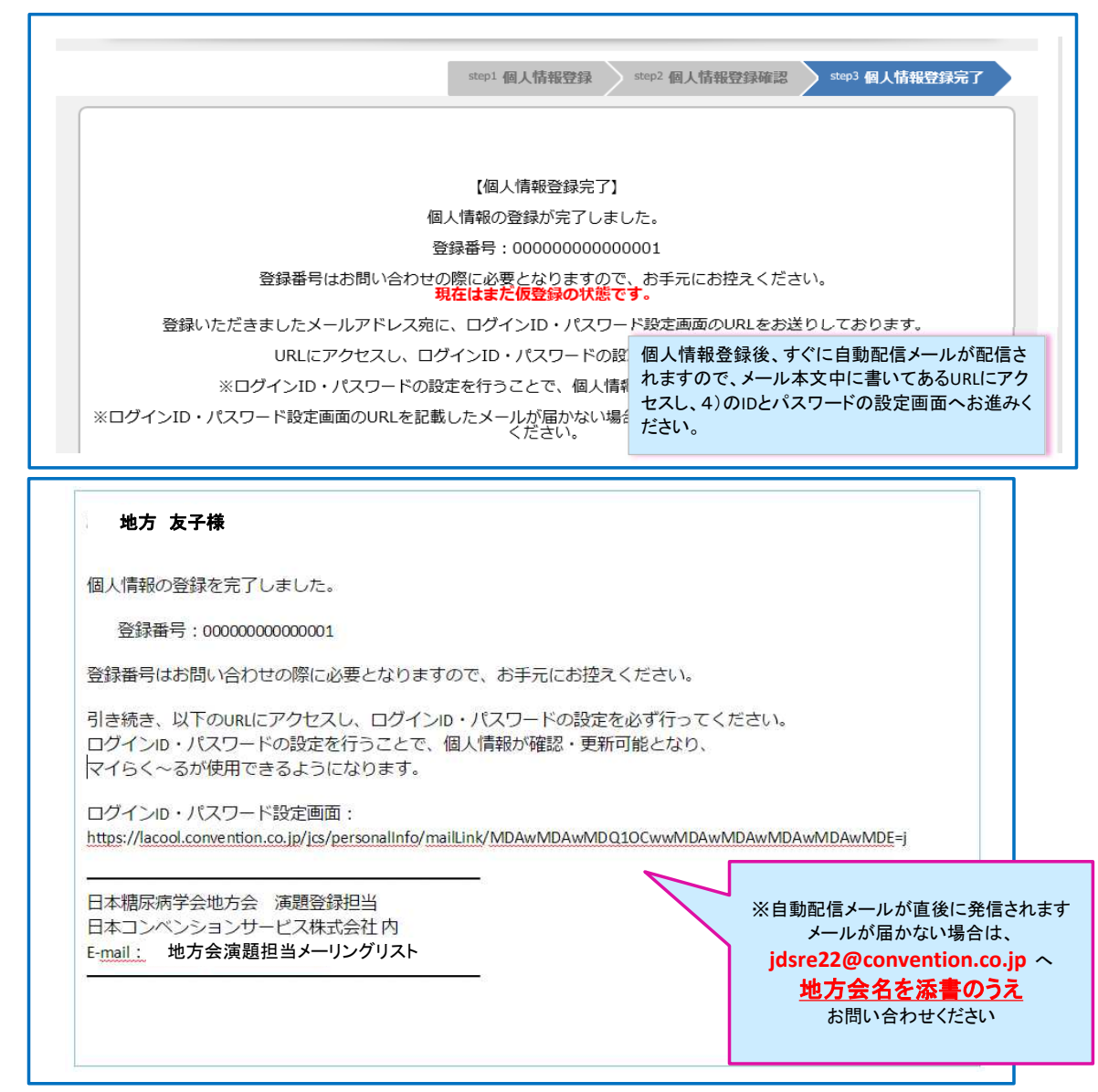

#### 4) 1)のログインID および パスワード設定画面 ※ログインIDとして個人情報登録のメールアドレスが自動で挿入されますが、ここで別のものに変更することも可能です

| ログイン情報   |                          |                          |                      |            |
|----------|--------------------------|--------------------------|----------------------|------------|
| ログインII   | jdsre@convention.co.jp x | 初期設定では、ログイ<br>すが、変更することも | ンID欄にはメールアド<br>可能です。 | レスが入力されていま |
| パスワート    |                          | 低                        | ÷                    | 106        |
|          |                          | パスワードのセキュリ               | ティレベルを表示して           | います。       |
| パスワード(確認 |                          | 確認のため、バスワー               | ドを再度入力してくだ           | zι.        |
|          |                          |                          |                      |            |
|          | <ul><li>進む</li></ul>     |                          |                      |            |

# 5) マイページ画面

|                                                                                      | ● ID//€<br>お名前: <b>地方 友子</b> 様                                  | スワード変更<br>(最終ログイ | <ul> <li>・ 個人情報変更</li> <li>・ 2022年5月</li> </ul> | <ul><li>● ログアウト</li><li>1日 10:30:11)</li></ul> |
|--------------------------------------------------------------------------------------|-----------------------------------------------------------------|------------------|-------------------------------------------------|------------------------------------------------|
| メニュー<br>演題登録状況 全1件<br><u> a90005(</u> )<br><u> 全 COI</u><br>金<br><u> の</u><br>公募新規登録 | COI 申告のテンプレートを<br>ダウンロードいただけます<br>※隣の青いボタンは演題削除ボタン<br>お気をつけください | ੶です              |                                                 |                                                |
| お問い合わせ <u>全0件</u>                                                                    | こちらから公募(一般)演題<br>登録画面にお進みいただけます                                 |                  |                                                 | 9 お問い合わせ                                       |
| 演題登録後、a90●●● との<br>受付番号が表記されます                                                       |                                                                 |                  |                                                 |                                                |

6) 【演題登録】まず最初に、抄録集に掲載する共同演者の所属情報を全て入力していただきます

| ep1 所属情報入力 step2 筆頭演者所属情報・共同演者情報 step3 抄録情報 step4 COI情報 step5 入力データ確認                                 |
|----------------------------------------------------------------------------------------------------|
| step6 受付完了                                                                                            |
|                                                                                                    |
| 所属情報入力                                                                                                |
| ・筆頭演者、共同演者のすべての所属を入力してください。<br>・所属には施設を、部署名、科名を入力してください。<br>・筆頭演者、共同演者への所属の指定は次のステップで行います。            |
| ・個人情報登録の際にご入力いただいた所属機関は連絡用です。こちらで記載いただいたご所属が抄録集に記載されます。<br>・所属01には、個人情報登録時の所属情報が自動的に入力されています。変更は可能です。 |
| 「所属01」に、個人情報登録で入力いただいた           所属01」         庶ノ門大学 糖尿病代謝内科           所属機関名(大所属 + 科名)が自動表示されます       |
| 変更も可能です                                                                                               |
| 所属02                                                                                                  |
| 所属03                                                                                                  |
| 所属04                                                                                                  |
| 所属05     共同演者が、筆頭著者の所属と異なる場合、       所属 02、03・・・                                                       |
| が属06 が属06 が高いのである。 が要に応じてこちらへ記載ください                                                                   |
| 所属07                                                                                                  |
| ЙЩ08                                                                                                  |

### 7)筆頭演者所属の指定、共同演者の氏名、よみがなの入力と所属の選択

| _  | 5.25                                                                                           |                                                                                                    |                                                                           |                                                                 |                |              |                  |
|----|------------------------------------------------------------------------------------------------|----------------------------------------------------------------------------------------------------|---------------------------------------------------------------------------|-----------------------------------------------------------------|----------------|--------------|------------------|
| 登  | 録演題に共同演者がいた                                                                                    | <mark>にい場合:</mark><br>A選択し、ページ下部の「進わ」:                                                                                                    | ボタンブ次のページへ                                                                | お進みください                                                         |                |              |                  |
|    |                                                                                                |                                                                                                    |                                                                           |                                                                 |                |              |                  |
|    | ◎婦☆れた筆頭演者、共同演                                                                                  | ちゃん ビー・シャン います                                                                                                    |                                                                           |                                                                 |                |              |                  |
|    | 会議済みの演者情報を変更す<br>主同演者の並び順をドラッグ                                                                 | る場合は、「編集」をクリック<br>&ドロップで入れ替えることが                                                                                                    | して <del>くださ</del> い。削除<br>可能です                                            | する場合は「削除」をクリック                                                  | してください         | , <b>)</b> _ |                  |
| No | ・ 氏名(漢字)                                                                                       | 氏名(かな/カ                                                                                                    | ナ)<br>研究<br>代表者                                                           | 大学/機関/                                                          | 会員             | 会員<br>番号 編集  | 削除               |
| 1  | 地方 友子                                                                                          | ちかた ともこ                                                                                                    | 共著者の行を左                                                                   | Eクリックのうえ、ドラッグする                                                 | 会員             | -            | -                |
| 2  | 中部一郎                                                                                           | なかべ いちろう                                                                                                    | ことにより、掲載                                                                  | <b>【順の入れ替えが可能です</b>                                             | 会員             | 編集           | 削除               |
| 3  | 東北 継美                                                                                          | ひがしきた つぐみ                                                                                                    | 0                                                                         | 虎ノ門大学 糖尿病代謝内科                                                   | 正会員            | 編集           | 削除               |
| 4  | 中国 四郎                                                                                          | なかくに しろう                                                                                                    | 0                                                                         | 虎ノ門大学 糖尿病代謝内科                                                   | 正会員            | 編集           | 削除               |
| 5  | 九重 州子                                                                                          | ここのえ しゅうこ                                                                                                    | 0                                                                         | 虎ノ門大学 糖尿病代謝内科                                                   | 正会員            | 編集           | 削除               |
|    |                                                                                                |                                                                                                    |                                                                           |                                                                 |                |              |                  |
|    |                                                                                                | 部署名 (必須) 🕑 虎ノ門大学 糖尿(                                                                                                    | 病代謝内科                                                                     |                                                                 |                |              |                  |
|    | 共同演者所属                                                                                         | 部著名 (必須) 🕑 虎ノ門大学 糖尿                                                                                                    | <b>病代謝内科</b>                                                              |                                                                 |                |              |                  |
|    | 共同演者所属                                                                                         | 部署名 (必須) ② 虎ノ門大学 檍尿3                                                                                                    | 病代謝内科<br>                                                                 |                                                                 |                | -            |                  |
|    | 共同演者所属<br>共同演者の所属を指定してください                                                                     | 部署名 (必須) ② 虎ノ門大学 糖尿3                                                                                                    | 病代謝内科                                                                     |                                                                 |                |              |                  |
|    | 大学 磁感 4月0日<br>共同演者所属<br>共同演者の所属を指定してください<br>大学・磁関・統                                            | 部署名 (必須)<br>○ 虎ノ門大学 檍尿<br>い。<br>院名・部署名                                                                                                    | 病代謝内科                                                                     |                                                                 |                |              |                  |
|    | 大学 磁関・病<br>共同演者の所属を指定してくださ<br>大学・磁関・病                                                          | 部署名 (必須)<br>○ 虎ノ門大学 糖尿<br>い。<br>読名・部署名<br>□ 虎ノ門大学 糖尿                                                                                                    | 病代謝内科<br> じ<br>  病代謝内科                                                    |                                                                 |                |              |                  |
|    | 大学 磁感 4月0日<br>共同演者の所属を指定してください<br>大学・機関・療                                                      | 部署名 (必須) 2 虎ノ門大学 積尿が<br>い。<br>院名・部署名<br>□ 虎ノ門大学 糖尿が                                                                                                    | 病代謝内科<br>同じ<br>病代謝内科                                                      |                                                                 |                |              |                  |
|    | 大学 磁感 州的日<br>共同演者の所属を指定してくださ<br>大学・磁開・森<br>共同演者 会員区分                                           | 部署名 (必須)<br>② 虎ノ門大学 糖尿<br>い。<br>第名・部署名<br>○ 虎ノ門大学 糖尿<br>3<br>二 虎ノ門大学 糖尿<br>3                                                                                                    | 病代謝内科<br>同代謝内科                                                            |                                                                 |                |              |                  |
|    | 共同演者所属<br>共同演者の所属を指定してくださせ<br>大学・機関・線<br>共同演者 会員区分<br>共同演者は 10名 (筆頭演者を)                        | 部署名 (必須) 2 虎ノ門大学 檍尿<br>い。<br>院名・部署名<br>□ 虎ノ門大学 檍尿<br>コます) まで登録できます                                                                                                    | 病代謝内科<br>時代謝内科                                                            |                                                                 |                |              |                  |
|    | 大学 (磁策) がわび<br>共同演者の所属を指定してくださ<br>大学・磯関・療<br>共同演者 会員区分<br>共同演者は 10名(筆頭演者を<br>会員                | 部署名 (必須)<br>② 虎ノ門大学 積尿<br>い。<br>第院名・部署名<br>② 虎ノ門大学 積尿<br>③ 虎ノ門大学 積尿<br>③ 虎ノ門大学 積尿<br>③ 虎ノ門大学 積尿<br>③ 虎ノ門大学 積尿<br>③ 虎ノ門大学 積尿<br>③ 虎ノ門大学 積尿<br>③ 虎ノ門大学 積泉<br>④ 虎ノ門大学 積泉<br>④ 虎ノ門大学 積泉                                                                                                    | 時代謝内科                                                                     |                                                                 |                |              |                  |
| •  | 大学 www whole<br>共同演者の所属を指定してくださ<br>大学・機関・病<br>共同演者 会員区分<br>共同演者は 10名(筆頭演者を行<br>会員              | 部署名 (必須)<br>② 虎ノ門大学 糖尿<br>い。<br>第院名・部署名<br>② 虎ノ門大学 糖尿<br>○ 虎ノ門大学 糖尿<br>○ 虎子<br>○ 音音<br>• 音音<br>• 音                                                                                                    | 時代謝内科                                                                     |                                                                 |                |              |                  |
|    | 大学 www whole<br>共同演者の所属を指定してくださ<br>大学・機関・療<br>共同演者 会員区分<br>共同演者は 10名(筆頭演者を<br>会員               | 部署名 (必須)<br>② 虎ノ門大学 積尿<br>い。<br>読名・部署名<br>② 虎ノ門大学 積尿<br>③ 虎ノ門大学 積尿<br>③ 虎ノ門大学 積尿<br>③ 虎ノ門大学 積尿<br>③ 虎ノ門大学 積尿<br>③ こ会員<br>○ 非会員<br>○ 申請中                                                                                                    | 時代謝内科                                                                     |                                                                 |                |              |                  |
|    | 大学・磁関・病       共同演者の所属を指定してください       大学・磁関・病       共同演者 会員区分       共同演者は 10名(筆頭演者を注意)       会員 | 部署名 (必須)<br>② 虎ノ門大学 糖尿<br>い。<br>第院名・部署名<br>② 虎ノ門大学 糖尿<br>③ 虎ノ門大学 糖尿<br>③ 虎ノ門大学 糖尿<br>③ 虎ノ門大学 糖尿<br>④ 二会員<br>○ 正会員<br>○ 中調中<br>→ 二字目<br>○ 中調中                                                                                                    | 病代謝内科<br>同じ<br>病代謝内科                                                      | してください。                                                         |                |              |                  |
|    | 共同演者所属       共同演者の所属を指定してください       大学・磯関・療       共同演者 会員区分       共同演者は 10名(筆頭演者を:       会員    | 部署名 (必須) 2 虎ノ門大学 糖尿<br>い。<br>端名・部署名<br>(必須) 2 虎ノ門大学 糖尿<br>単頭演者と同<br>□ 虎ノ門大学 糖尿<br>コ 虎ノ門大学 糖尿<br>○ 正会員<br>○ 正会員<br>○ 申請中                                                                                                    | 病代謝内科<br>IC<br>病代謝内科<br>試は1名ずつ登録<br>炎、「登録」ボク                              | してください。<br>マンを押してください。                                          |                |              |                  |
|    | 大学・磯関・病       共同演者の所属を指定してください       大学・磯関・病       共同演者 会員区分       共同演者は 10名(筆頭演者を注金)       会員 | <ul> <li>部署名(必須) ② 虎ノ門大学 檍尿</li> <li>い。</li> <li>第四演者と同</li> <li>〕 虎ノ門大学 檍尿</li> <li>□ 虎ノ門大学 檍尿</li> <li>□ 虎ノ門大学 檍尿</li> <li>□ 虎ノ門大学 檍尿</li> <li>□ 白ノ門大学 檍尿</li> <li>□ 白ノ門大学 檍尿</li> <li>□ 白ノ門大学 檍尿</li> <li>□ 白ノ門大学 檍尿</li> </ul>                                                                                                    | 病代謝内科<br>IC<br>病代謝内科<br>私1名ずつ登録<br>後、「登録」ボタ<br>登録<br>登録                   | してください。<br>タンを押してください。                                          |                |              |                  |
|    | 共同演者所属       共同演者の所属を指定してください       大学・磯関・療       共同演者 会員区分       共同演者は 10名(筆頭演者を注             | 部署名 (必須) 2 虎ノ門大学 積尿<br>い。<br>第院名・部署名<br>(応久・部署名<br>(広力) 市大学 積尿<br>(広力) 市大学 積尿<br>(広力) 市大学 積尿<br>(広力) 市大学 積尿<br>(広力) 市大学 積尿<br>(広力) 市大学 積尿<br>(広力) (必須)<br>○正会員<br>○中請中<br>1名分の情報を入力後<br>共同演者をすべて登録し                                                                                                    | 病代謝内科<br>IIじ<br>病代謝内科<br>(は1名ずつ登録<br>後、「登録」ボタ<br>● 登録<br>たら、「進む」」         | してください。<br>シンを押してください。<br>ボタンを押し <u>てください</u> 。                 |                |              |                  |
|    | 大学 www WHUL<br>共同演者の所属を指定してくださ<br>大学・磯関・病<br>共同演者 会員区分<br>共同演者は 10名(筆頭演者を注<br>会員               | <ul> <li>部署名(必須) 2 虎ノ門大学 積尿</li> <li>い。</li> <li>読名・部署名</li> <li>筆頭演者と同</li> <li>虎ノ門大学 積尿が</li> <li>二 虎ノ門大学 積尿が</li> <li>(必須)</li> <li>二 虎ノ門大学 積尿が</li> <li>二 島子町大学 積尿が</li> <li>二 島子町大学 積尿が</li> <li>二 島田大学 積尿が</li> <li>二 島田大学 積尿が</li> <li>二 島田大学 積尿が</li> <li>二 島田大学 積尿が</li> <li>二 島田大学 前本会</li> <li>二 島田大学 積尿が</li> <li>二 島田大学 積尿が</li> <li>二 島田大学 積尿が</li> <li>二 島田大学 積尿が</li> <li>二 島田大学 積尿が</li> <li>二 島田大学 積尿が</li> <li>二 島田大学 積尿が</li> <li>二 島田大学 積尿が</li> <li>二 島田大学 積尿が</li> <li>二 島田大学 積尿が</li> <li>二 日本大学 積尿が</li> <li>二 日本大学 積尿が</li> <li>二 日本大学 積尿が</li> <li>二 日本大学 積尿が</li> <li>二 日本大学 積尿が</li> <li>二 日本大学 積尿が</li> <li>二 日本大学 積尿が</li> <li>二 日本大学 積尿が</li> <li>二 日本大学 積尿が</li> <li>二 日本大学 積尿が</li> <li>二 日本大学 積尿が</li> <li>二 日本大学 着泉が</li> <li>二 日本大学 着泉が</li> <li>二 日本大学 着泉が</li> <li>二 日本大学 着泉が</li> <li>二 日本大学 着泉か</li></ul>                                                                                                    | 病代謝内科<br>同代謝内科<br>(は1名ずつ登録<br>後、「登録」ボタ<br>● 登録<br>たら、「進む」:<br>■ ころ        | してください。<br>シンを押してください。<br>ボタンを押してください。<br>ずべての共著<br>(テナhdd 2043 | 者をご登録          |              |                  |
|    | 共同演者所属       共同演者の所属を指定してください       大学・機関・病       共同演者 会員区分       共同演者は 10名(筆頭演者を注意)       会員  | 部署名 (必須) 2 虎ノ門大学 檍尿<br>い。<br>〒院名・部署名<br>(応久・部署名<br>(正会員<br>○正会員<br>○中議中<br>1名分の情報を入力役<br>共同演者をすべて登録し<br>【<br>(本)<br>(○二の)<br>(○二の)<br>(○二)<br>(○二)<br>(○二)<br>(○二)<br>(○二)<br>(○二)<br>(○二)<br>(○二)<br>(○二)<br>(○二)<br>(○二)<br>(○二)<br>(○二)<br>(○二)<br>(○二)<br>(○二)<br>(○二)<br>(○二)<br>(○二)<br>(○二)<br>(○二)<br>(○二)<br>(○二)<br>(○二)<br>(○二)<br>(○二)<br>(○二)<br>(○二)<br>(○二)<br>(○二)<br>(○二)<br>(○二)<br>(○二)<br>(○二)<br>(○二 | 病代謝内科<br>IIじ<br>病代謝内科<br>A(は1名ずつ登録<br>後、「登録」ボタ<br>● 登録<br>たら、「進む」<br>戻る ● | してください。<br>アンを押してください。<br>進む<br><u>進む</u>                       | 者をご登録<br>いない場合 |              | ボタン<br>ます<br>所属に |

# 8) 抄録情報【前段】 (カテゴリ選択、演題名、抄録本文)を登録していただきます

| カテゴリー                |                                                                                                    |
|----------------------|----------------------------------------------------------------------------------------------------|
| 最も適当と思われるカテゴリーの第1希望、 | 第2希望を選択してください。                                                                                                    |
| カテゴリー第1希望(必須)        | 選択してください                                                                                                    |
| カテゴリー第2希望(必須)        | 選択してください                                                                                                    |
|                      |                                                                                                    |
| 抄録                   |                                                                                                    |
| 演員名 (公寓)             | ★##£id全角換第 C40次Flikh (#角換第 C80次Flikh) になるように登録してください。           Fort Style         演題名 全角40字(半角80字以内)           ▶ ↓ 및         演題名 全角375字以内(半角750字以内) |
| 把錄本文 (必謂)            | <ul> <li>・ 満着情報文字数(姓、名、所需)         <ul> <li>・ 満題名             <ul></ul></li></ul></li></ul>                                                          |

9) 抄録情報【後段】 研究方法と倫理承認についてご確認いたします

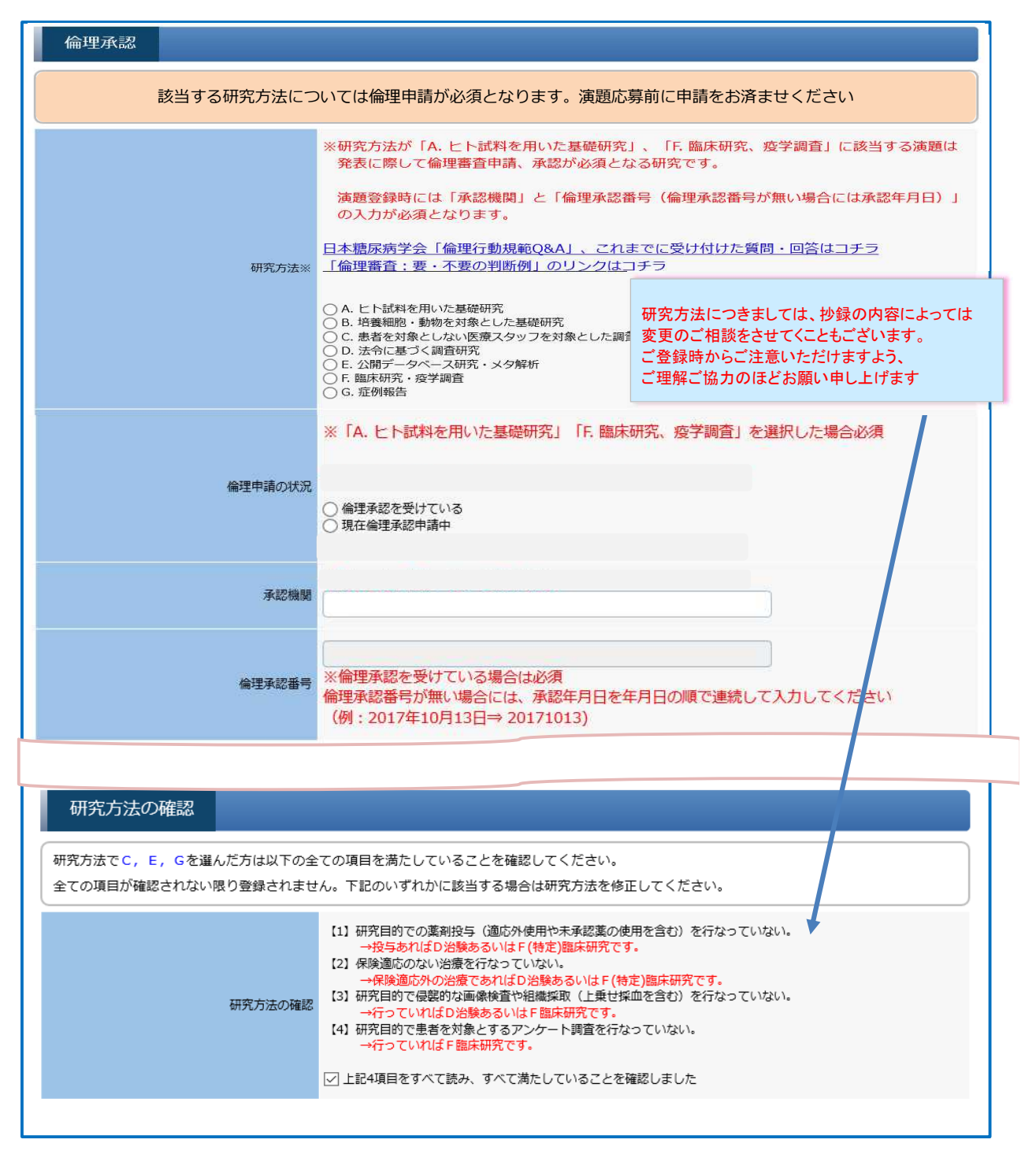

| No    | 氏名 (漢字)        | 氏名(かな/カナ)                                                                        | 大字/機開/<br>病院名 部署名                                                                    | 会員 会員<br>番号                | 登録状態 編集 |
|-------|----------------|----------------------------------------------------------------------------------|--------------------------------------------------------------------------------------|----------------------------|---------|
| 地方 友子 |                | ちかた ともこ                                                                          | 虎ノ門大学 糖尿病代謝内科                                                                        | 非会員                        | 編集中 通算  |
|       | 直近3年間(         | こついて、ご発表演題に関する                                                                   | 利益相反の申告をいただきます                                                                       |                            |         |
|       | ※演者およ<br>ラジオボタ | ひ共者者すべてが対象となりま<br>ンの有 をクリックすると、表                                                 | す<br>示されるコメント欄に                                                                      |                            |         |
| COI   | 該当する企          | 業、団体名を記載することで開                                                                   | 示ください。ご協力お願い申し上<br>                                                                  | .げます                       |         |
|       |                | <ul> <li>(1-1)【発表者・共同演者】</li> <li>※1つの企業・団体から年間</li> <li>※有の場合、企業名などの</li> </ul> | 報酬額(役員・顧問職)<br>  報酬額が100万円以上のものを記載<br> 記載(有の場合必須)                                    |                            |         |
|       |                | ※発表者全員(共同演者会)<br>※発表演題に開達して、開<br>※抄録登録時に <u>過去3年間</u> (2)                        | <mark>む)が甲告の対象となる。</mark> 申告「有」の方は<br>示すべきCOI関係にある企業などを項目ごと<br>こおけるCOI状態を申告すること、(以下同 | 該当項目に記載する。<br>に記載する。<br>こ) |         |
|       |                | ●無 ○有                                                                            |                                                                                      |                            |         |
|       |                | (1-2)【発表者・共同演者の<br>※1つの企業・団体から年間<br>※有の場合、企業名などの                                 | D親族】報酬額(役員・顧問職)<br>目報酬額が100万円以上のものを記載<br>記載(有の場合必須)                                  |                            |         |
|       |                | ●無 ○有                                                                            |                                                                                      |                            |         |
|       |                | (2-1)【発表者・共同演者】<br>※1つの企業から年間100万<br>※有の場合、企業名などの                                | 株式の利益<br>河以上、あるいは当該全株式の5%以上を低<br>記載(有の場合必須)                                          | R有する場合を記載                  |         |
|       |                | ●無 ○有                                                                            |                                                                                      |                            |         |
|       |                | (2-2)【発表者・共同演者の<br>※1つの企業から年間100万<br>※有の場合、企業名などの                                | 2親族】株式の利益<br>河口以上、あるいは当該全株式の5%以上を係<br>記載(有の場合必須)                                     | R有する場合を記載                  |         |
|       |                | ●無 ○有                                                                            |                                                                                      |                            |         |
|       |                | (3-1)【発表者・共同演者】<br>※1つにつき年間100万円以<br>※有の場合、企業名などの                                | 特許使用料<br>〈上のものを記載<br>記載 (有の場合必須)                                                     |                            |         |
|       |                | ●無 ○有                                                                            |                                                                                      |                            |         |
|       |                | (3-2)【発表者・共同演者の<br>※1つにつき年間100万円以<br>※有の場合、企業名などの                                | D親族】特許使用料<br>人上のものを記載<br>記載(有の場合必須)                                                  |                            |         |
|       |                | ●無 ○有                                                                            |                                                                                      |                            |         |
|       |                |                                                                                  |                                                                                      |                            |         |
|       |                | ★ 月ジラロ、正未石はこの)                                                                   | 記載(有の場合必須)                                                                           | 記載                         |         |
|       |                | ●無 ○有                                                                            |                                                                                      |                            |         |
|       |                | (9)【発表者・共同演者】が<br>※1つの企業・団体から研究<br>※有の場合、企業名などの                                  | R費,贈答品などの受領<br>Rとは直接無関係な年間5万円以上のものを記<br>記載(有の場合必須)                                   | 記載                         |         |
| k.    |                | ◎無○有                                                                             |                                                                                      |                            |         |
|       |                |                                                                                  |                                                                                      |                            |         |
|       |                |                                                                                  | 0 登録                                                                                 |                            |         |
|       |                | . = -                                                                            |                                                                                      |                            |         |

# 10)ここまでの入力データの確認画面

| д c                  | 名(漢字)                                                        | 氏名(かな/カナ)                                                                                                    | 研究<br>代表者                                                                                                    | 大学/機関/<br>病院名 部署名                                                                                              | 会員番                                                 |
|----------------------|--------------------------------------------------------------|----------------------------------------------------------------------------------------------------|----------------------------------------------------------------------------------------------------|----------------------------------------------------------------------------------------------------|-----------------------------------------------------|
| 地方 友子                |                                                              | ちかた ともこ                                                                                                    | 0 1                                                                                                    | 見ノ門大学 糖尿病代謝内科                                                                                                  | 非会員                                                 |
| 中部一郎                 |                                                              | なかべ いちろう                                                                                                    | J.                                                                                                    | 抱ノ門大学 糖尿病代謝内科                                                                                                  | 正会員                                                 |
| 東北 継美                |                                                              | ひがしきた つぐみ                                                                                                    | J                                                                                                    | 抱ノ門大学 糖尿病代謝内科                                                                                                  | 正会員                                                 |
| 中国 四郎                |                                                              | なかくに しろう                                                                                                    | J.                                                                                                    | 抱ノ門大学 糖尿病代謝内科                                                                                                  | 正会員                                                 |
| 九重 州子                |                                                              | 22                                                                                                    |                                                                                                    |                                                                                                    | 正会員                                                 |
|                      |                                                              | 最後の登録ボタンを <u>[</u><br>こちらで抄録のダウン                                                                                                    | <u>押さないうち</u><br>ロードをして                                                                                                    | <u>(こ)</u><br>も                                                                                                |                                                     |
|                      |                                                              | PDFIC記載の受付番号                                                                                                    | は確定して                                                                                                    | おりません                                                                                                    |                                                     |
| 倫理承認                 |                                                              |                                                                                                    |                                                                                                    |                                                                                                    |                                                     |
|                      | 研究方                                                          | 法※ A. ヒト試料を用いた基礎研究                                                                                                    |                                                                                                    |                                                                                                    |                                                     |
|                      | <u>倫理申請の</u>                                                 | <del>状況</del> 現在倫理承認申請中                                                                                                    |                                                                                                    |                                                                                                    |                                                     |
|                      | (必                                                           | 機関学会運営準備室                                                                                                    |                                                                                                    |                                                                                                    |                                                     |
|                      | 倫理承認                                                         | 番号                                                                                                    |                                                                                                    |                                                                                                    |                                                     |
| カニゴリ                 |                                                              |                                                                                                    |                                                                                                    |                                                                                                    |                                                     |
| 7729-                |                                                              |                                                                                                    |                                                                                                    |                                                                                                    |                                                     |
|                      | カテゴリー第1希望(化                                                  | <ul> <li>(月) 01. 検査・診断・疫子</li> <li>(月) 37. ボード医療</li> </ul>                                                                                                    |                                                                                                    |                                                                                                    |                                                     |
|                      | カノコワー第2中主(仏                                                  |                                                                                                    |                                                                                                    |                                                                                                    |                                                     |
|                      |                                                              |                                                                                                    |                                                                                                    |                                                                                                    |                                                     |
|                      |                                                              | (第) 27.7 二八四次                                                                                                    |                                                                                                    |                                                                                                    |                                                     |
| 抄録                   |                                                              |                                                                                                    |                                                                                                    |                                                                                                    | _                                                   |
| 抄録                   | 演題名(必                                                        | <ul><li>(限) 27. デームと加</li><li>(項) テスト演題名</li></ul>                                                                                                    |                                                                                                    |                                                                                                    |                                                     |
| 抄録                   | 演題名(必                                                        | <ul> <li>(減) 27. デーム医療</li> <li>(減) テスト演題名</li> <li>(減) 抄録確認用ダウンロー</li> </ul>                                                                                                    | - ド ダウンC<br>されるお                                                                                                    | コードされた抄録は、そのままのレイア・<br>つけではありません。ご了承ください。                                                                      | ウトで抄録集等の制作物に反動                                      |
| 抄録                   | 演題名(2<br>抄録本文(2                                              | <ul> <li>(須) 27. デーム医療</li> <li>(須) テスト演題名</li> <li>(須) ジ録確認用ダウンロー</li> <li>テスト登録テスト登録テスト登録テスト登録テスト登録</li> </ul>                                                                                                    | - ド ダウンに<br>される#<br>録テスト登録                                                                                                    | コードされた抄録は、そのままのレイア・<br>いけではありません。ご了承ください。                                                                      | ウトで抄録集等の制作物に反動                                      |
| 抄録                   | 演題名(必<br>抄録本文(必                                              | <ul> <li>(例) 27. デーム医療</li> <li>(例) テスト演題名</li> <li>(例) ジ録確認用ダウンロー</li> <li>(例) テスト登録テスト登録テスト登録テスト登録</li> </ul>                                                                                                    | - ド<br>ざれる材<br>録テスト登録                                                                                                    | コードされた抄録は、そのままのレイア・<br>つけではありません。ご了承ください。                                                                      | <b>ウトで抄録集等の制作物に反</b> り                              |
| 抄録                   | 演題名(必<br>抄録本文(必                                              | <ul> <li>(利) 27. デーム医療</li> <li>(例) テスト演題名</li> <li>(例) ジジジ確認用ダウンロー</li> <li>デスト登録テスト登録テスト登録テスト登録</li> </ul>                                                                                                    | - ド<br>ざれるれ<br>録テスト登録                                                                                                    | コードされた抄録は、そのままのレイア・<br>いけではありません。ご了承ください。                                                                      | ウトで抄録集等の制作物に反動                                      |
| 抄録                   | 演題名(2<br>抄録本文(2                                              | <ul> <li>(剤) 27. デーム医療</li> <li>(剤) テスト演題名</li> <li>(剤) ジ録確認用ダウンロー</li> <li>テスト登録テスト登録テスト登録テスト登録</li> </ul>                                                                                                    | - ド<br><sup>ダウンC</sup><br>される<br>録テスト登録                                                                                                    | 1ードされた抄録は、そのままのレイア・<br>りけではありません。ご了承ください。                                                                      | うトで抄録集等の制作物に反9                                      |
| 抄録                   | 演題名(W<br>抄録本文(W                                              | <ul> <li>(1) アーム医療</li> <li>(2) アーム医療</li> <li>(2) アーム医療</li> <li>(3) テスト演題名</li> <li>(4) 投資確認用ダウンロー</li> <li>(5) 投資表, 共同変更した更</li> </ul>                                                                                                    | - ド<br>される#<br>録テスト登録                                                                                                    | コードされた抄録は、そのままのレイア・<br>つけではありません。ご了承ください。                                                                      | ウトで抄録集等の制作物に反射                                      |
| 抄録                   | 演題名《必<br>抄録本文《必                                              | <ul> <li>(3) 27. デーム医療</li> <li>(3) テスト演題名</li> <li>(4) ジ録確認用ダウンロー<br/>テスト登録テスト登録テスト登</li> <li>(5) [発表者・共同演者] 旅費,<br/>※1つの企業・団体から研究し、<br/>※有の場合、企業名などの記載</li> </ul>                                                                                                    | - ド<br>ダウンC<br>されるれ<br>録テスト登録<br>膳答品などの受<br>違直接無関係な年<br>(有の場合必須)                                                                                               | ロードされた抄録は、そのままのレイア・<br>いけではありません。ご了承ください。<br>領<br>間5万円以上のものを記載                                                 | ウトで抄録集等の制作物に反動                                      |
| 抄録                   | 演題名(W<br>抄録本文(W                                              | <ul> <li>(9)【発表者・共同演者】旅費,<br/>※1つの企業・団体から研究とは、※1つの場合、企業名などの記載、</li> </ul>                                                                                                    | -ド<br>ダウンに<br>されるが<br>録テスト登録<br>購答品などの受<br>は直接無関係な年<br>(有の場合必須)                                                                                                | 1ードされた抄録は、そのままのレイア・<br>)けではありません。ご了承ください。<br>領<br>間5万円以上のものを記載                                                 | ウトで抄録集等の制作物に反動                                      |
| 抄録                   | 演題名 (w<br>抄録本文 (w<br>に<br><b>)<br/>「<br/>指<br/>に<br/>ついて</b> | <ul> <li>(9)【発表者・共同演者】 旅費、</li> <li>(9)【発表者・共同演者】旅費、</li> <li>(1)の企業・団体から研究して、</li> <li>※1つの場合、企業名などの記載</li> </ul>                                                                                                    | -ド<br>ダウンC<br>されるれ<br>線テスト登録<br>購答品などの受<br>は直接無関係な年<br>(有の場合必須)                                                                                                | 1- ドされた抄録は、そのままのレイア・<br>)けてはありません。ご了承ください。<br>領<br>間5万円以上のものを記載                                                | ウトで抄録集等の制作物に反動                                      |
| 抄録                   | 演題名 (                                                        | <ul> <li>(3) 27. デーム医療</li> <li>(3) テスト演題名</li> <li>少録確認用ダウンロー<br/>テスト登録テスト登録テスト登</li> <li>(9) (発表者・共同演者) 旅費,<br/>*1つの企業・団体から研究と(<br/>*有の場合、企業名などの記載<br/>無</li> </ul>                                                                                                    | - ド<br>ダウンC<br>されるれ<br>録テスト登録<br>購答品などの受<br>は直接無関係な年<br>(有の場合必須)                                                                                               | ロードされた抄録は、そのままのレイア・<br>りけではありません。ご了承ください。<br>領<br>間5万円以上のものを記載                                                 | ウトで抄録集等の制作物に反動                                      |
| 抄録                   | 演題名(W<br>抄録本文(W<br><b><br/></b>                              | <ul> <li>(3) 27. デーム医療</li> <li>(3) テスト演題名</li> <li>(4) ジ録確認用ダウンロー</li> <li>デスト登録テスト登録テスト登</li> <li>(5) (発表者・共同演者) 旅費、</li> <li>(7) (発表者・共同演者) 旅費、</li> <li>(7) (発表者・共同演者) 旅費、</li> <li>(7) (発表者・共同演者) (旅費、</li> <li>(7) (発表者・共同演者) (旅費、</li> <li>(7) (発表者・共同演者) (旅費、</li> <li>(7) (発表者・共同演者) (旅費、</li> <li>(7) (発表者・共同演者) (旅費、</li> <li>(7) (発表者・共同演者) (旅費、</li> <li>(7) (発表者・共同演者) (旅費、</li> <li>(7) (発表者・共同演者) (旅費、</li> <li>(7) (発表者、</li> <li>(7) (発表者・共同演者) (派費・</li> <li>(7) (発表者・共同演者) (派費・</li> <li>(7) (発表者・共同演者) (派費・</li> <li>(7) (発表者・共同演者) (派費・</li> <li>(7) (発表者・</li> <li>(7) (発表者) (現金・</li> <li>(7) (現金・</li> <li>(7) (現金・</li></ul>                                                                                                    | -ド<br>ダウンレ<br>されるが<br>録テスト登録<br>は直接無関係な年<br>(有の場合必須)<br>することに同意し<br>堤出いただくこく                                                                                   | 1-ドされた抄録は、そのままのレイア・<br>りけではありません。ご了承ください。<br>領<br>間5万円以上のものを記載                                                 | ウトで抄録集等の制作物に反動                                      |
| 抄録<br>抄録の著作          | 演題名(W<br>抄録本文(W<br><b>Fh権について</b><br>著作                      | <ul> <li>(9)【発表者・共同演者】 旅費,</li> <li>(9)【発表者・共同演者】旅費,</li> <li>(9)【発表者・共同演者】旅費,</li> <li>(7)【発表者・共同演者】旅費,</li> <li>(7)【発表者・共同演者】旅費,</li> <li>(7)【発表者・共同演者】旅費,</li> <li>(7)【発表者・共同演者】旅費,</li> <li>(7)【発表者・共同演者】旅費,</li> <li>(7)【発表者・共同演者】旅費,</li> <li>(7)【発表者・共同演者】旅費,</li> <li>(7)【発表者・共同演者】旅費,</li> <li>(7)【発表者・共同演者】旅費,</li> <li>(7)【発表者・共同演者】旅費,</li> <li>(7)【発表者・共同演者】旅費,</li> <li>(7)【発表者・共同演者】旅費,</li> <li>(7)【発表者・共同演者】旅費,</li> <li>(7)【発表者・共同演者】、(7)】</li> </ul>                                                                                                    | -ド<br>ダウンC<br>されるが<br>調子スト登録<br>贈答品などの受<br>は直接無関係な年<br>(有の場合必須)<br>することに同意し<br>遅出いただくこく                                                                        | D-ドされた抄録は、そのままのレイア・<br>いけではありません。ご了承ください。<br>領<br>間5万円以上のものを記載<br><b>著作権についてのチョ</b>                            | ウトで抄録集等の制作物に反動                                      |
| 抄録<br>抄録の著作          | 演題名 (2<br>抄録本文 (2<br>■                                       | <ul> <li>(9) 【発表者・共同演者】 旅費、</li> <li>(9) 【発表者・共同演者】 旅費、</li> <li>(7) 【発表者・共同演者】 旅費、</li> <li>(7) 【発表者・共同演者】 旅費、</li> <li>(7) 「発表者・共同演者】 旅費、</li> <li>(7) 「発表者・共同演者】 旅費、</li> <li>(7) 「発表者・共同演者」 旅費、</li> <li>(7) 「発表者・共同演者」 旅費、</li> <li>(7) 「見たたけない場合はご</li> </ul>                                                                                                    | - ド ダウンび<br>されるれ<br>録テスト登録<br>購答品などの受<br>は直接無関係な年<br>(有の場合必須)                                                                                                  | D-ドされた抄録は、そのままのレイア<br>DHではありません。ご了承ください。<br>間5万円以上のものを記載<br>著作権についてのチョ<br>登録ポタンが                               | ウトで抄録集等の制作物に反き<br>マックを入れていただく<br>有効になります            |
| 抄録<br>抄録の著作<br>完了後メ- | 演題名(W<br>抄録本文(W<br>存権について<br>著作<br>ール送信<br>デ7後メール            | <ul> <li>(4) 27. デーム医療</li> <li>(5) デスト演題名</li> <li>(7) ジ録確認用ダウンロー<br/>デスト登録テスト登録テスト登録テスト登</li> <li>(9) 【発表者・共同演者】 旅費、<br/>(※1つの企業・団体から研究」(※1つの場合、企業名などの記載<br/>無</li> <li>(2) ジ録の著作権が学会に場属</li> <li>(2) ジ録の著作権が学会に場属</li> <li>(2) 回風いただけない場合はご</li> <li>(3) 回風いただけない場合はご</li> </ul>                                                                                                    | -ド ダウンC<br>される材<br>録テスト登録<br>増査接無関係な年<br>(有の場合必須)                                                                                                    | 3- ドされた抄録は、そのままのレイア・<br>つけてはありません。ご了承ください。<br>間5万円以上のものを記載<br>著作権についてのチョ<br>登録ボタンが                             | ウトで抄録集等の制作物に反動<br>たックを入れていただく<br>有効になります            |
| 抄録<br>抄録の著作<br>完了後メ- | 演題名 (w<br>抑録本文 (w                                            | <ul> <li>(3) 27. デーム医療</li> <li>(3) テスト演題名</li> <li>(4) ジ録確認用ダウンロー<br/>テスト登録テスト登録テスト登</li> <li>(5) (発表者・共同演者) 旅費」<br/>(5) (発表者・共同満者) 旅費」<br/>(5) (発表者・共同満者) 研究」<br/>(5) (第一次) (第一次</li></ul> | -ド<br>ダウンC<br>されるれ<br>線テスト登録<br>購答品などの受年<br>は直接無関係な年<br>(有の場合必須)<br>することに同意し<br>堤出いただくこの<br>締切日                                                                | D-ドされた抄録は、そのままのレイア・<br>DHではありません。ご了承ください。<br>間5万円以上のものを記載<br>ます。<br>ができ。<br>著作権についてのチョ<br>登録ボタンが<br>の度でも登録内容の修 | ウトで抄録集等の制作物に反動<br>マックを入れていただく<br>有効になります<br>正が可能です。 |
| 抄録                   | 演題名 (w<br>沙録本文 (w<br>定                                       | <ul> <li>(3) 21. デーム医療</li> <li>(3) テスト演題名</li> <li>(4) ジ録確認用ダウンロー<br/>テスト登録テスト登録テスト登</li> <li>(5) 【発表者・共同演者】 旅費、(<br/>第一次の企業・団体から研究者)<br/>(*) 1つの企業・団体から研究者)<br/>(*) 1つの企業・団体から研究者)<br/>(*) 1つの企業・団体から研究者)</li> <li>(*) 「の場合、企業名などの記載</li> <li>(*) 「知識の著作権が学会に帰属:</li> <li>(*) 回意いただけない場合はご</li> <li>(*) 回意いただけない場合はご</li> <li>(*) 回意いただけない場合はご</li> <li>(*) 「見てびるメール送信</li> <li>(*) 「ないないないないないないないないないないないないないないないないないないない</li></ul>                                                                                                    | <ul> <li>-ド ダウンビ<br/>される材</li> <li>録テスト登録</li> <li>贈答品などの受<br/>は直接無関係な年<br/>(有の場合必須)</li> <li>することに同意し</li> <li>提出いただくここ</li> <li>締切日</li> <li>② 登録</li> </ul> | D-ドされた抄録は、そのままのレイア・<br>DHではありません。ご了承ください。<br>間5万円以上のものを記載<br>まま<br>する                                          | ウトで抄録集等の制作物に反き<br>こックを入れていただく<br>有効になります<br>正が可能です。 |

#### 11)ご登録完了画面

| step1 所属情報入力 step2 筆頭演者所属情報・共同演者情報 step3 抄録情報 step4 COI情<br>step6 受付完了      | 報 Step5入力データ確認                                              |
|-----------------------------------------------------------------------------|-------------------------------------------------------------|
|                                                                             |                                                             |
| 【測題受付元了】<br>演題情報の受付が完了しました。<br>登録完了後も、締切日までは何度でも登録内容の修正が可能です<br>受付番号:a90001 |                                                             |
|                                                                             | 以後、お問い合わせは<br>地方会名 、受付番号を添えて<br>メールでお寄せ下さい<br>全国地方会共通演題登録担当 |
|                                                                             | jdsre22@conventiuon.co.jp                                   |
|                                                                             |                                                             |